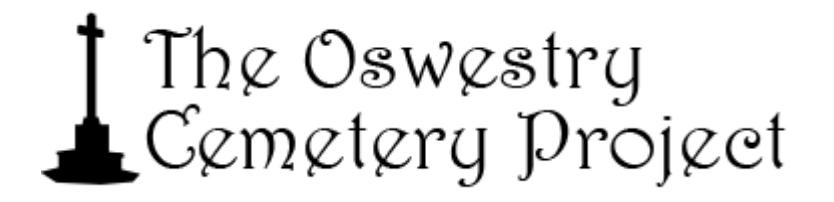

## Instructions for using the Oswestry Town Council Archive catalogue.

Click on the spy glass on the toolbar. Select 'catalogue search'.

If on the Home page you will see this:

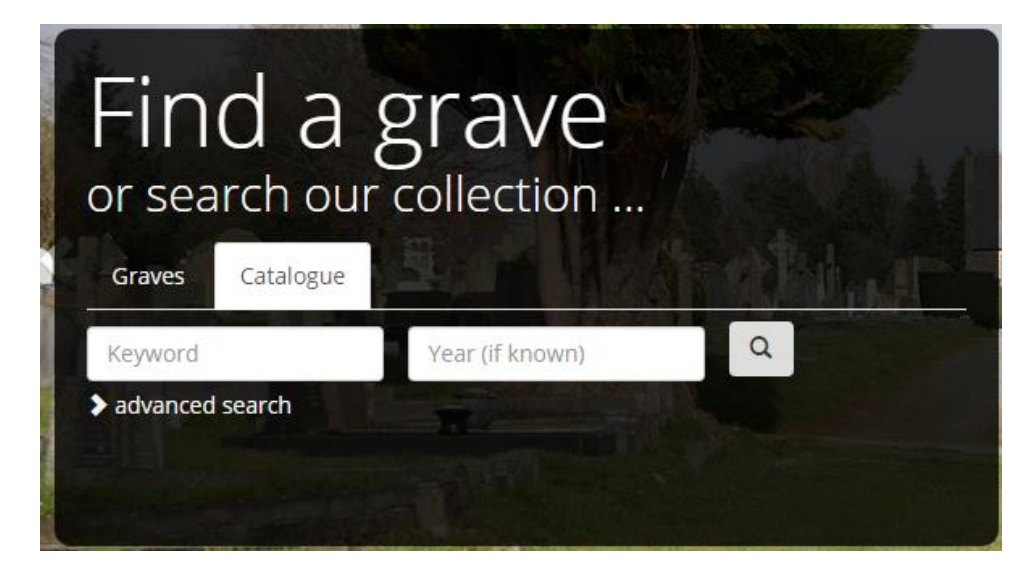

Clicking on the spy glass on whilst on other webpages you will be given the advance search screen:

| Search                         |            |                |                  |
|--------------------------------|------------|----------------|------------------|
| Q search Options III Grid View | n options  |                | Catalogue Search |
| Forename(s)                    | Surname    | Year of burial | +/- 0 Years 🔻    |
| Address                        | Burial No. | Grave Section  | Grave No         |
| Q Search  AND  OR              |            |                |                  |
| Click on Catalogu              | ie Search  |                |                  |

You will then be given this page:

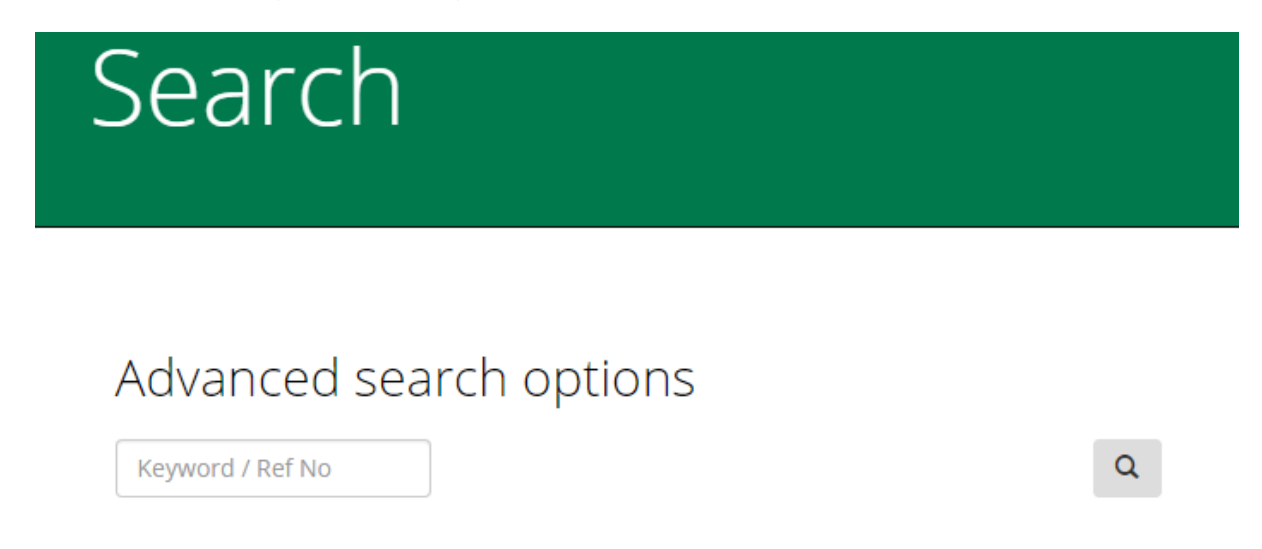

Currently there is only the option of searching the catalogue by keyword or by RefNo. The RefNo (system reference number) for the Oswestry Cemetery collection is XOTC/10. If you put this in the search box it will return all of the records in the collection. The search facility on the Home page will also give you the option of entering a year.

To see the records you will need to book an appointment at Oswestry Town Council. Further details about visiting the Oswestry Town Council can be found on the following webpage: <u>http://www.oswestry-tc.gov.uk/oswestry-archives/visiting-the-</u> <u>archives.html</u>

When ordering the documents you would like to see you will need to provide the **Document number** not the RefNo. This is the document finding aid.

| Ref No         | Document No | Title                                                                                                | Archive Date    |      |
|----------------|-------------|----------------------------------------------------------------------------------------------------|-----------------|------|
| XOTC/1/2/3/10  | OTC/A4/10   | Mayor's Vouchers                                                                                     | 1814            | View |
| XOTC/1/4/2/56  | OTC/A8/56   | Ralph Fox and his son John; Jonathan Shaw, gent.; Edward Evans, grocer.                              | 22 July 1748    | View |
| XOTC/1/4/2/57  | OTC/A8/57   | Roger Clark and his three sons Thomas, Roger, and John; John Chidloe and his two sons John and Edwar | 1748            | View |
| XOTC/1/4/2/71  | OTC/A8/71   | John Jones of Foxhall in the parish of Oswestry, farmer, elected 18 Jan. 1828.                       | 17 October 1828 | View |
| XOTC/12/4/3/40 | OTC/M4/231  | Fox Inn in Church Street                                                                             | 1991            | View |

The Cemetery memorial forms catalogue entries are still being checked. They will be added to the online catalogue shortly.